## How to Create a Digital Signature in Adobe Reader

## How to Create a Digital Signature in Adobe Reader

To create a digital signature that can be applied to PDF forms, please follow the instructions below:

1. Open a PDF Form that requires a signature. This is denoted on a PDF form by a red tag that looks

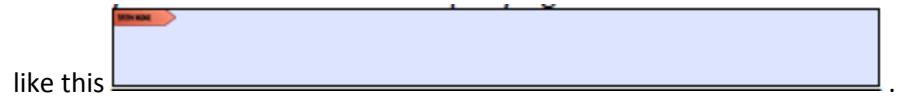

- 2. Click on the signature field.
- 3. You will be presented with a window labeled Add Digital ID.

| Add Digital ID                                          | and the state of the | ×     |
|---------------------------------------------------------|----------------------|-------|
|                                                         |                      |       |
| I want to sign this document using:                     |                      |       |
| My existing digital ID from:                            |                      |       |
| A file                                                  |                      |       |
| A roaming digital ID accessed via a server              |                      |       |
| <ul> <li>A device connected to this computer</li> </ul> |                      |       |
|                                                         |                      |       |
| A new digital ID I want to create now                   |                      |       |
|                                                         |                      |       |
|                                                         |                      |       |
|                                                         |                      |       |
|                                                         |                      |       |
|                                                         |                      |       |
|                                                         |                      |       |
|                                                         |                      |       |
|                                                         |                      |       |
| Cancel                                                  | < Back N             | ext > |
|                                                         |                      |       |

4. Select "A new digital ID I want to create now" and click "Next >".

## How to Create a Digital Signature in Adobe Reader

5. Select "New PKCS#12 digital ID file" and click "Next >"

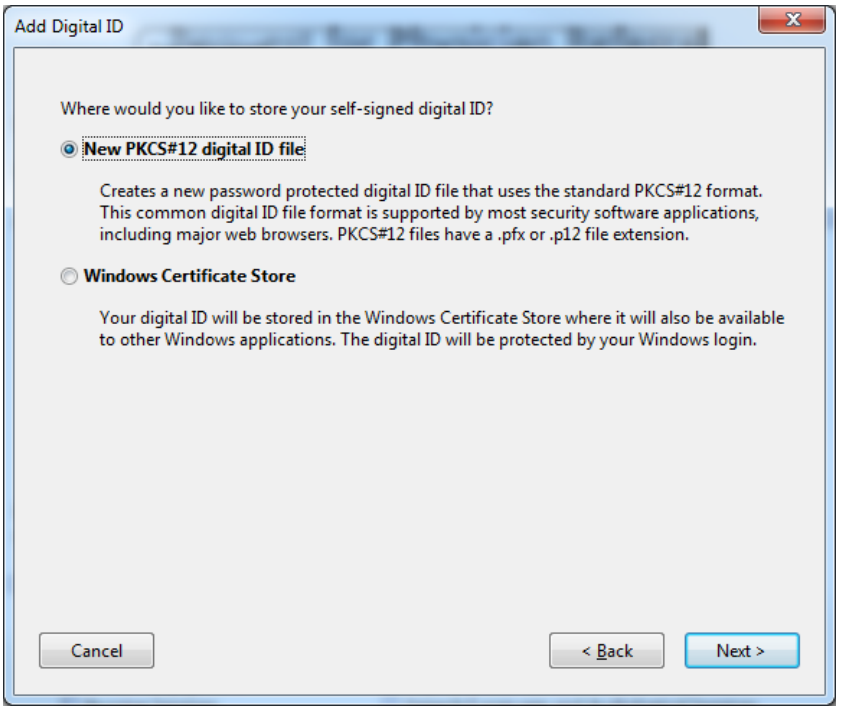

6. Fill out the information in the provided fields with your information and click "Next>".

| Add Digital 1D                   |                                                               |       |
|----------------------------------|---------------------------------------------------------------|-------|
| Enter your identity inform       | nation to be used when generating the self-signed certificate |       |
| Line your deniety mon            | ation to be used when generating the sen signed certificater  |       |
| Na <u>m</u> e (e.g. John Smith): | First Name Last Name                                          |       |
| Organizational <u>U</u> nit:     | Student                                                       |       |
| Organization Name:               | University of Mary Washington                                 |       |
| <u>E</u> mail Address:           | flastname@mail.umw.edu                                        |       |
| <u>C</u> ountry/Region:          | US - UNITED STATES                                            |       |
| <u>K</u> ey Algorithm:           | 1024-bit RSA                                                  |       |
| Use digital ID <u>f</u> or:      | Digital Signatures and Data Encryption                        |       |
|                                  |                                                               |       |
|                                  |                                                               |       |
|                                  |                                                               |       |
|                                  |                                                               |       |
| Cancel                           | < Back Ne                                                     | ext > |

## How to Create a Digital Signature in Adobe Reader

 Leave the File Name value as it is and enter a Password for your Digital ID and click "Finish". IMPORTANT: There is NO way to recover this password. Make sure it is one you will not forget.

| 0.800                                                                                                    |
|----------------------------------------------------------------------------------------------------|
| Add Digital ID                                                                                                    |
| Enter a file location and password for your new digital ID file. You will need the password when<br>you use the digital ID to sign or decrypt documents. You should make a note of the file location<br>so that you can copy this file for backup or other purposes. You can later change options for this<br>file using the Security Settings dialog. |
| File Name:                                                                                                    |
| ers\smitblak\AppData\Roaming\Adobe\Acrobat\10.0\Security\BlakeSmith.pfx                                                                                                    |
| Password:                                                                                                    |
| Medium                                                                                                    |
| Confirm Password:                                                                                                    |
| *****                                                                                                    |
| Cancel < <u>B</u> ack Finish                                                                                                    |

8. You will then be presented with this screen which you will need to enter the password you just specified in step 7.

| Sign Document X                                                              |  |  |
|------------------------------------------------------------------------------|--|--|
| Sign As: First Name Last Name (First Name Last Nar 💌                         |  |  |
| Issued by: First Name Last Name More Details                                 |  |  |
| Appearance: Standard Text 🔹                                                  |  |  |
| First Name First Name Last<br>Last Name Date: 2017.05.18<br>12:20:10 -04'00' |  |  |
| Click Review to see if document content<br>may affect signing                |  |  |
| Enter certificate password and click the 'Sign' button                       |  |  |
| Help Sign Cancel                                                             |  |  |

9. After entering your password, click "Sign"